| Azonosító |  |  |  |  |  |  |  |  |
|-----------|--|--|--|--|--|--|--|--|
| jel:      |  |  |  |  |  |  |  |  |

## 1. Amerikai foci

Az amerikai futball rendkívül népszerű sport nemcsak az Egyesült Államokban, hanem az egész világon. Magyarországon az 1990-es évektől van jelen a játék. A lelkes játékosoknak és szurkolóknak köszönhetően hazánkban is egyre nagyobb a népszerűsége. Az alábbiakban egy, az amerikai futball történetét és szabályait ismertető dokumentumot kell elkészítenie. Ehhez rendelkezésére álló állományok az AFC\_alap.jpg, NFC\_alap.jpg, NFL.jpg, Bobby\_Lane.jpg, palya.jpg, tortenet.txt, csapatok.txt, jatekter.txt, szabaly.txt. A szövegeket tartalmazó állományok UTF-8 kódolásúak. Az elkészített dokumentumot mentse a\_futball néven a program alapértelmezett formátumában!

- A dokumentum legyen A4-es méretű! A margókat a következőképpen állítsa be: felső és alsó margó legyen 2 cm, a bal margó 2,6 cm, a jobb margó 2,4 cm! A szöveg legyen Times New Roman (Nimbus Roman), illetve Arial (Nimbus Sans) betűtípusú, mérete pedig (ahol más előírás nincs) 13, 16, 36 pontos!
- 2. Az oldalak aljára készítsen oldalszámozást! A szám legyen jobbra igazított! Mivel a későbbiekben még egy előlap készül az ismertetőhöz, ezért a számozást 2-től kezdje!
- 3. Gépelje be az "Amerikai futball" címet, majd formázza a minta alapján! Állítson be előtte 6 pontos és utána 18 pontos térközt!
- 4. Illessze be a *tortenet.txt* fájl szövegét a cím után! A dokumentumban állítson be sorkizárt igazítást! "*Az amerikai futball története*" fejezetcímet formázza a mintának megfelelően! Állítson be előtte 6 pontos, utána 10 pontos térközt!
- 5. Az alcím utáni második bekezdésbe balra igazítva szúrja be az NFL. jpg képet!
- 6. Az alcím utáni ötödik bekezdésbe szúrja be a *Bobby\_Lane.jpg* képet! Méretezze át a képet az arányok megtartásával az eredeti méret 70%-ára! A képet igazítsa jobbra!
- 7. Az eddigi szöveg után illessze be a *csapatok.txt* tartalmát! Az "*NFL csapatok*" szöveget az előzőleg elkészített fejezetcímnek megfelelően formázza!
- 8. Az "*NFL csapatok*" alatti tabulátorokkal tagolt szövegből készítsen táblázatot! A táblázatot formázza a következők alapján:
  - a. A táblázat legyen 14 cm széles és középre igazított!
  - b. Három oszlopos; az oszlopok rendre 2 cm, 6 cm, 6 cm szélesek!
  - c. Az első sorban lévő szövegeket igazítsa vízszintesen középre, függőlegesen lentre és állítson be félkövér betűstílust!
  - d. A többi sor szövegének méretét állítsa 11 pontosra!
  - e. Az első oszlopban lévő "*Kelet*", "*Észak*", "*Dél*", "*Nyugat*" szavakat tartalmazó cellákat a mintának megfelelően vonja össze, majd a szavakat igazítsa függő-legesen középre, és állítson be félkövér betűstílust!
  - f. Az első sorban lévő "*Amerikai Futball Konferencia (AFC)*" szöveg színét állítsa be piros (192,0,0) RGB kódú színűre!
    A "*Nemzeti Futball Konferencia (NFC)*" szöveg színét állítsa sötétkék (17,67,138) RGB kódú színűre!

A feladat folytatása a következő oldalon található.

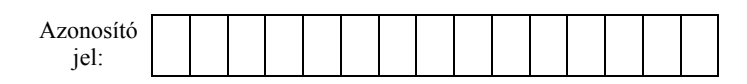

9. Szúrja be az AFC\_alap. jpg képet a táblázat első sorába a mintának megfelelően! Ez a kép az AFC logójának felét tartalmazza. Másolja le a képet, és tükrözés segítségével készítse el a mintán is látható AFC logót! A két képrészlet összeillesztésénél ügyeljen arra, hogy ne legyen elcsúszás és rés a képek között, de ne is fedjék egymást!

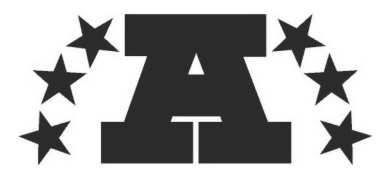

- 10. Szúrja be az *NFC\_alap.jpg* állományt a táblázat első sorába a mintának megfelelően! A szövegszerkesztő program rajzeszközei segítségével készítse el a csillagokat az N betűbe a minta és az alábbi leírás alapján:
  - a. A csillagok mérete egyforma legyen!
  - b. A csillagok ne takarják egymást, és ne érjenek hozzá sehol az N betű széléhez!
  - c. Forgassa el mindhárom csillagot a mintán látható módon!
  - d. A csillagok fehér színűek legyenek, és fehér legyen a vonal színe is!

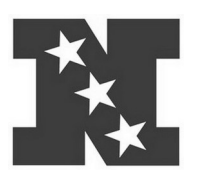

- 11. A táblázat alá szúrja be a *jatekter.txt* állományból a szöveget! Formázza a szöveget az előzőekkel egyező módon! Az első bekezdés után szúrja be középre a mintának megfelelő módon a *palya.jpg* képet!
- 12. A "*Játéktér*" leírása alá szúrja be a *szabaly*. *txt* állományból a szöveget! A szövegben az egyes kiemelésre váró címek mögött az "*(alfejezetcím)*" szó szerepel. Ezeket törölje ki, és az alfejezetcímeket formázza a mintának megfelelően! Az alfejezetcímek előtt és után állítson be 6 pontos térközt! A formázás során állítsa be azt is, hogy az alfejezetcímek biztosan a következő bekezdésekkel egy oldalra kerüljenek!
- 13. A "*Játék célja*" alfejezetben lévő szövegben a második bekezdéstől kezdődően állítson be 0,5 cm-es behúzást, és a mintának megfelelő kifejezéseket félkövér stílusúra módosítsa!
- 14. A "*Pontszerzés*" alfejezetben a harmadik bekezdéstől kezdve állítson be számozatlan felsorolást az egyes bekezdésekre! A felsorolásnál állítson be 0,5 cm-es behúzást és 1 cm-es függő behúzást!

30 pont

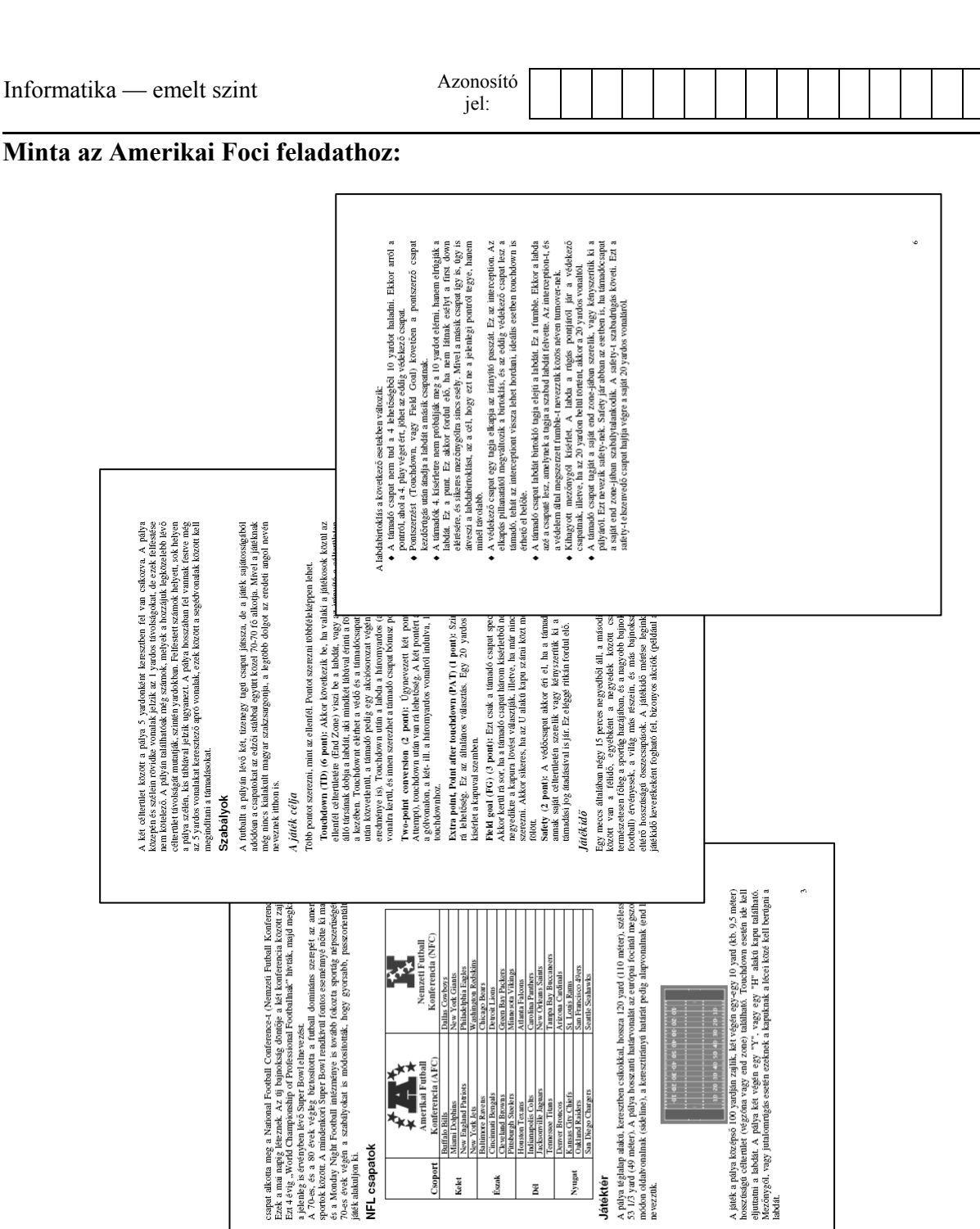

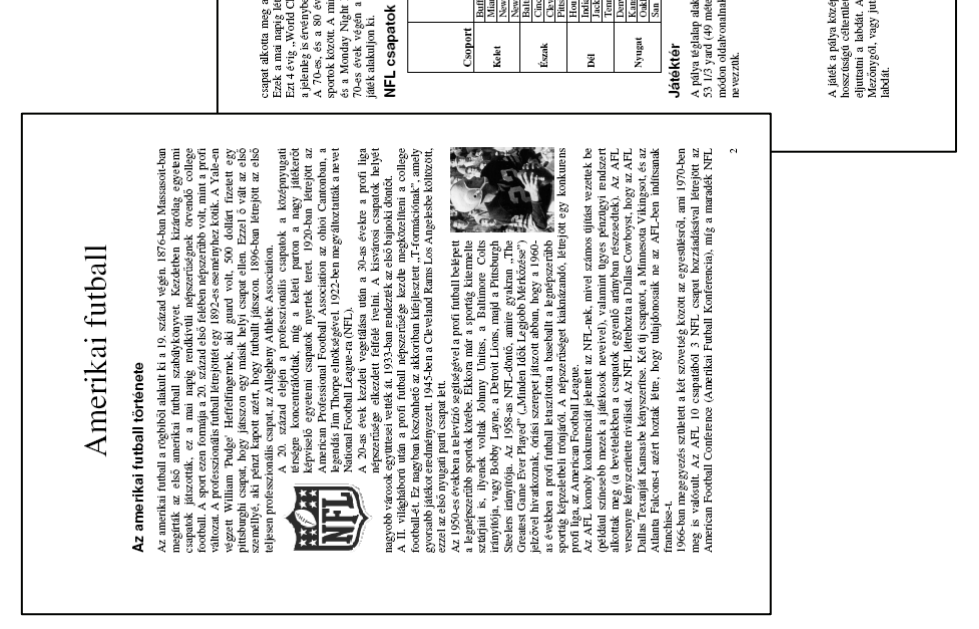